# PA Department of the Auditor General Municipal Pension Reporting Program (MPRP)

# ACT 205 ONLINE FILING USER GUIDE FOR FORM TYPE A-ACTUARIES & 3<sup>RD</sup> PARTY ADMINISTRATORS

If a municipality's **Plan Declaration** has been Submitted & Approved by MPRP *and* the municipality has assigned your firm to complete its Actuarial Valuation Report for a pension plan <u>without</u> defined benefits (Type A), you may now proceed to **Step 2. Form Links** to complete the report(s). For the 2025 filing period, the actuarial valuation reporting forms are required to be submitted to the Municipal Pension Reporting Program (MPRP) by March 31, 2026.

## Logging In

Begin by logging in to DCED's Municipal Statistics website at https://apps.dced.pa.gov/Munstats-forms/login.aspx.

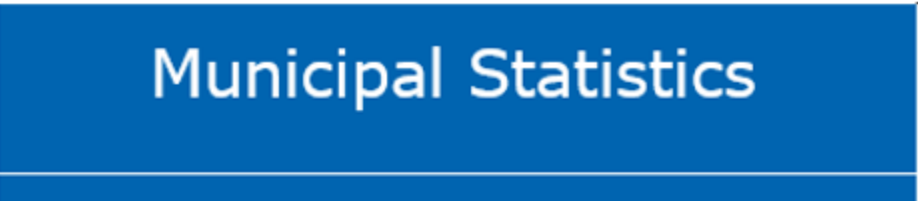

| mberor | Log in to M   | lunicipal Statistics              |          |
|--------|---------------|-----------------------------------|----------|
| Login  | User Name:*   |                                   |          |
|        | Password:     |                                   |          |
|        |               | Forgot your user name or pass     | sword?   |
|        | Register      |                                   | Log In   |
|        | * If you have | a registered with PA DowerDort wa | u should |

\* If you have registered with PA PowerPort, you should use the same user name and password to access Municipal Statistics. After logging in you will come to the Start Page, which lists your Act 205 Form Tasks. You can go to the Act 205 forms by clicking on "Click here to file Act 205" on the page.

| PA       | pennsylvania<br>DEPARTMENT OF COM<br>& ECONOMIC DEVELO | I<br>IMUNITY<br>PMENT |                      |                      | Municipal Statistics<br>Start Page                                     |         |
|----------|--------------------------------------------------------|-----------------------|----------------------|----------------------|------------------------------------------------------------------------|---------|
| Home     | e My Profile                                           | Tip Sheets            | Public Reports       | DCED.PA.Gov          | Log Out                                                                |         |
| W        | /elcome, 3rd Pa                                        | rty Admin             |                      |                      |                                                                        |         |
|          | General News                                           |                       |                      |                      |                                                                        |         |
|          | You may obtain a bl                                    | ank copy of the       | 2015 Annual Audit a  | and Financial Report | t (DCED-CLGS-30) by clicking the link below:                           |         |
|          | http://dced.pa.gov/                                    | download/dced-        | clgs-30-2015-munic   | ipal-annual-audit-a  | nd-financial-report/                                                   |         |
|          | Note that this is a                                    | working copy          | only- All municipa   | lities are require   | d to e-file their Report with DCED.                                    |         |
| - 1      |                                                        |                       |                      |                      |                                                                        |         |
|          | Your Act 205 Fo                                        | orm Tasks             | noral's Municipal Do | ncione & Eine Poliof | Decarame Unit at 1-900-992-5072 or amail to Comptendiar@DaAuditor gou) | History |
| <u>c</u> | Click here to file Act 20                              |                       | neral s Humcipal Pe  | nsions & File Keller | Programs one at 1 000 002 5075 or email to Comptromer@Paruuttor.gov)   |         |

## 2. Form Links

Once on the Act 205 Home Page, click on **Step 2. Form Links** to be able to enter your clients' Actuarial Valuation Reports.

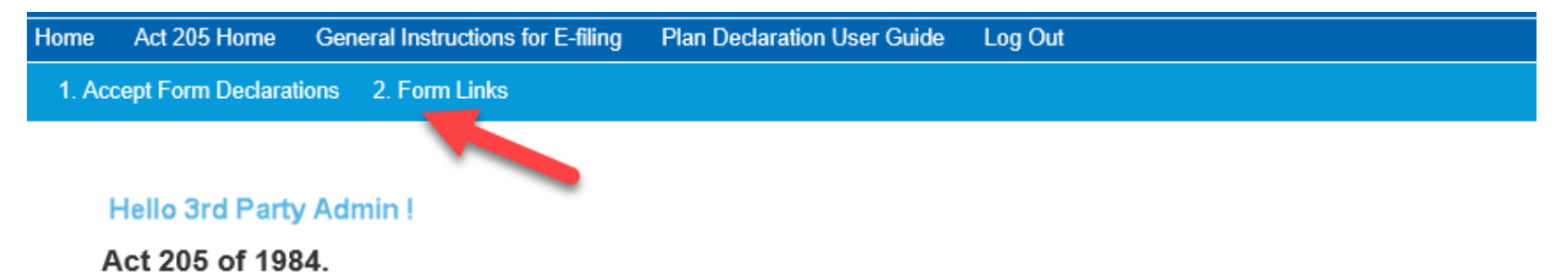

Act 205, known as the Municipal Pension Plan Funding Standard and Recovery Act (53 P.S. governments.

#### Act 205 E-Filing User Guide Form Type A- Actuaries & 3<sup>rd</sup> Party Administrators

Any pension plan(s) for which your firm has been assigned as the **<u>Responsible Party</u>** (as selected under the Plan Declaration) will be listed here to be completed. Begin by 1) selecting a County from the drop-down box as shown below. You can then 2) click an Entity from the selected county and 3) hit 'Submit.' Click on the highlighted portion under Your Available Tasks to open the Form Type A.

| 1. Accept Fo                       | rm Declarations 2. Form Links                                        |   |                    |                                                                                         |
|------------------------------------|----------------------------------------------------------------------|---|--------------------|-----------------------------------------------------------------------------------------|
| Assigned Enti                      | ties                                                                 |   |                    |                                                                                         |
| (Click on the links                | to the right to access the forms)                                    |   |                    |                                                                                         |
| 3rc                                | l Party Administrators, Inc.                                         |   | ***                | STAGING ***                                                                             |
| lf you wish to e<br>contact your M | dit a previously submitted form, please<br>unicipality or Authority. |   | County:<br>Entity: | Select<br>ALLEGHENY<br>ARMSTRONG<br>BEDFORD<br>CLARION<br>NORTHAMPTON<br>PHILADELPHIA   |
| 2                                  |                                                                      |   | Your               | Submit<br>Pending Tasks                                                                 |
| 2                                  |                                                                      |   | 3 ha               | ave no pending tasks.                                                                   |
| County:                            | ALLEGHENY                                                            | ~ |                    |                                                                                         |
|                                    |                                                                      |   | Your               | Available Tasks                                                                         |
| Entity:                            | Select<br>DUQUESNE CITY                                              |   | Your 2<br>03/31/2  | 2019 Form Type C - Upper St Clair - Police - Defined Benefit Plan is due or<br>2020     |
|                                    | UPPER ST CLAIR TWP                                                   |   | Your 2<br>due on   | 2019 Form Type C - Upper St Clair - Non Uniform - Defined Benefit Plan is<br>03/31/2020 |
|                                    | Submit                                                               |   | Your 2<br>Plan is  | 2019 Form Type A - Upper St G Non Uniform - Defined Contribution<br>due on 03/31/2020   |

(NOTE: This form is set up differently than the paper version that was filed in past reporting periods (Forms PC-201A, PC-202A, and PC-203A). Throughout this user guide there will be pages and sections mentioned from the paper form to help you cross-reference where the data should now be reported.)

### **1.** Pension Plan Situation (This step is the same as Section III A. from page 2 of the paper form.)

Determine which one of the situation descriptions provided below applies to the pension plan. Click the applicable button and then click 'Next' at the bottom of the page. At any point during the online filing process, you can hit 'Save' to save your progress if you cannot complete it all at one time.

#### PENSION PLAN SITUATION

Situation No. 1: Municipality maintains a pension fund to provide pension or retirement benefits for municipal employees of the type indicated, where there is NO FIXED or defined contribution amount or percentage specified in an ordinance, resolution or plan document and the benefit is usually provided through discretional purchases of insurance or annuity contracts. (Not IRA's, SEP-IRA's or deferred compensation plans.)

- O Situation No. 2: Municipality maintains a pension fund to provide pension or retirement benefits for municipal employees of the type indicated, but NO ACTIVE, VESTED OR RETIRED employees exist at the present time.
- Situation No. 3: Municipality provides pension or retirement benefits for municipal employees of the type indicated through participation in a multi-employer, jointly trusteed, Taft-Hartley Act collectively bargained (UNION ADMINISTERED) pension plan.

Situation No. 4: Municipality provides pension or retirement benefits for municipal employees of the type indicated through a FIXED, defined contribution
amount or percentage specified in an ordinance, resolution or plan document, where the amount of pension or retirement benefits is determined by the monies accumulated in the individual employee accounts at retirement. (Not IRA's, SEP-IRA's or deferred compensation plans.)

## **2. General Information** (*This step is the same as Section IV from page 2 of the paper form.*)

Respond to each question by clicking 'Yes' or 'No'. A new question that has been added for this reporting period is "Is this a PMRS plan?" After answering each question, click 'Next' at the bottom of the page.

## GENERAL INFORMATION

|                                                            |                                                                  |                                                                | Yes | No |
|------------------------------------------------------------|------------------------------------------------------------------|----------------------------------------------------------------|-----|----|
| A. Is Social Security coverage                             | ge provided for the active members of the pens                   | sion plan?                                                     | ۲   | 0  |
| B. Do any active members of                                | of this pension plan participate in any other pen                | sion plan or plans that receive funding from the municipality? | 0   | ۲  |
| C. Do any of the active men                                | nbers of this pension plan work on average less                  | s than 35 hours per week?                                      | ۲   | 0  |
| D. Does the pension plan in                                | clude active members who are not employees                       | of the municipality?                                           | 0   | ۲  |
| E. Do retired members of th<br>municipality and not funded | The Pennsylvania Municipal<br>Retirement System (PMRS) is a 3rd- | urance coverage, that is provided wholly or partially by the   | 0   | ۲  |
| F. Is this a PMRS Plan?                                    | party Administrator for many plans in<br>Pennsylvania            |                                                                | 0   | ۲  |

Act 205 E-Filing User Guide Form Type A- Actuaries & 3<sup>rd</sup> Party Administrators

## **3. Contributions** (*This step is the same as Section V B. from page 3 of the paper form.*)

If Situation No. 4 was checked for Step 1, check the appropriate button (contributions as % of payroll <u>or</u> as a flat \$ amount) and enter the requested information. <u>Unless Situation No. 4 was checked for Step 1</u>, this section cannot be completed. It is important to enter the percentages as shown in the example below. Once completed, click 'Next' at the bottom of the page.

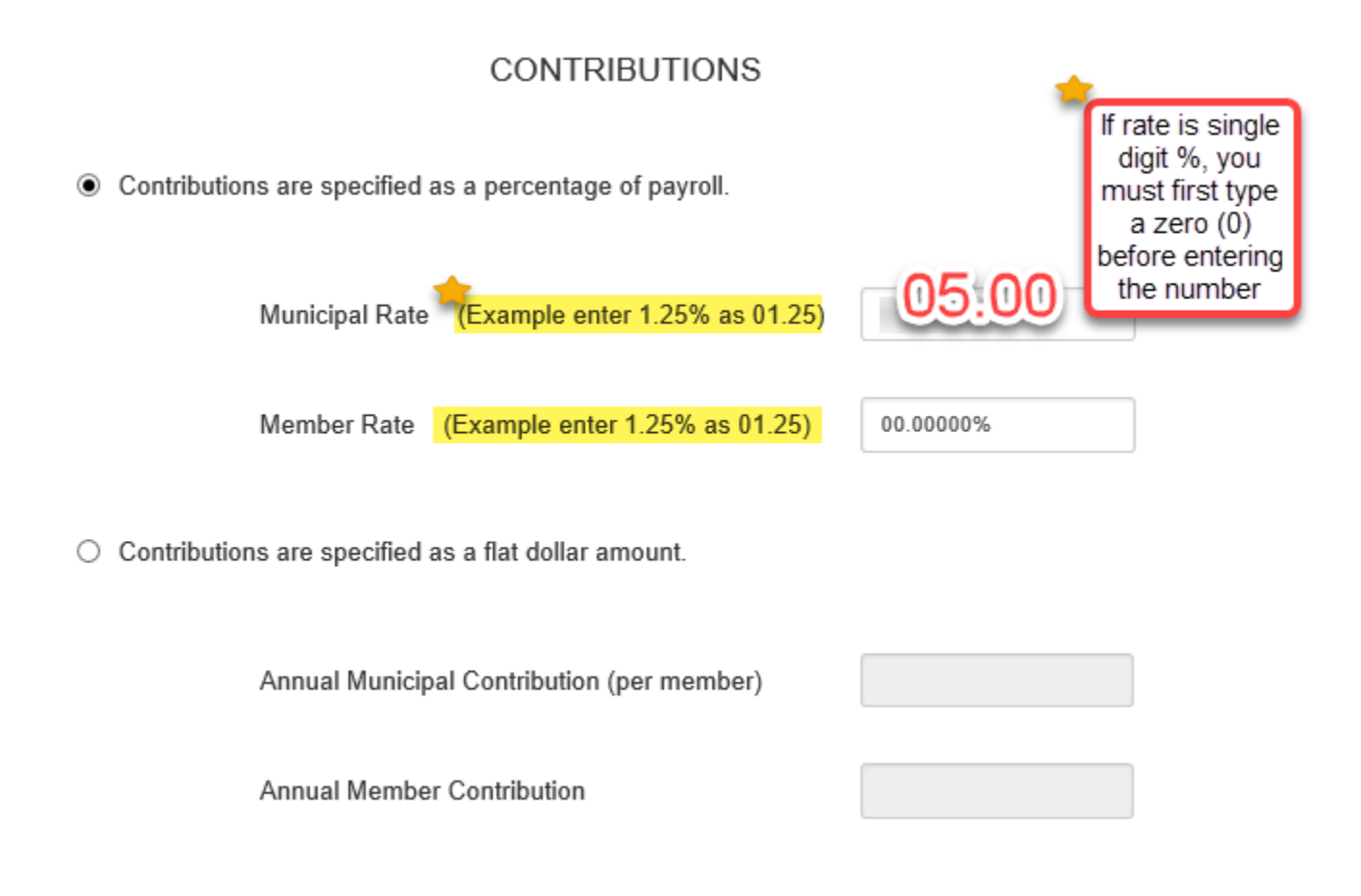

### 4. Demographic Data Summary (This step is the same as Section VI A. from page 4 of the paper form.)

Active members are now broken out between 1) full-time and 2) part-time members. *Part-time members* are defined as having worked on **average less than 35 hours per week**. If you answered 'Yes' to question C. on Step 2. General Information, you will list those part-time members separately on this step. Payroll is broken out between full-time and part-time members as well. Once you have entered all of the data, click 'Next' at the bottom of the page.

## DEMOGRAPHIC DATA SUMMARY

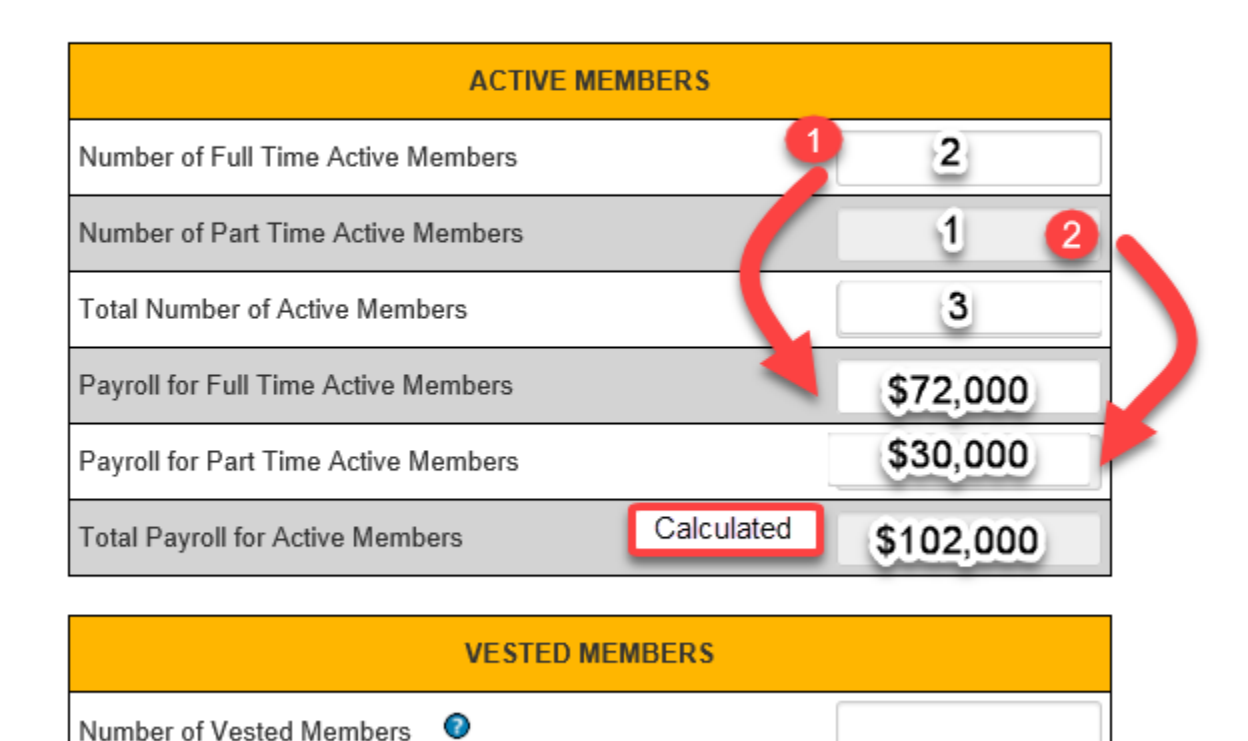

#### **5. Demographic Detail – Active** (*This step is the same as Schedule A Part I on page 6 of the paper form.*)

Enter the distribution of <u>all</u> active members by age and service (including part-time members). The total # of members and total annual payroll should match the totals that were entered on Step 4. However, the payroll may be slightly different due to rounding. (*Note that the payroll amounts are to be entered in thousands (\$000)*). Once completed, click 'Next' at the bottom of the page.

|                         |     |      | DISTR | IBUTION OF ACT | IVE MEMBERS E | BY AGE AND SEF | RVICE   |         |         |     |
|-------------------------|-----|------|-------|----------------|---------------|----------------|---------|---------|---------|-----|
| Age                     | 1   | 2    | 3     | 4 - 5          | 6 - 10        | 11 - 15        | 16 - 20 | 21 - 25 | 26 - 30 | 30+ |
| Under 20                |     |      |       |                |               |                |         |         |         |     |
| # of Members            |     | 1    |       |                |               |                |         |         |         |     |
| Payroll (\$000)         |     | 30   |       |                |               |                |         |         |         |     |
|                         |     |      |       |                |               |                |         |         |         |     |
|                         |     |      |       |                |               |                |         |         |         |     |
|                         |     |      |       |                |               |                |         |         |         |     |
|                         |     |      |       |                |               |                |         |         |         |     |
|                         |     |      |       |                |               |                |         |         |         |     |
| -                       |     |      |       |                |               |                |         |         |         |     |
|                         |     |      |       |                |               |                |         |         |         |     |
| # of Members            |     |      |       | 2              |               |                |         |         |         |     |
| Payroll (\$000)         |     |      |       | 72             |               |                |         |         |         |     |
| Total Members           | 0   | 1    | 0     | 2              | 0             | 0              | 0       | 0       | 0       | 0   |
| Total Annual<br>Payroll | \$0 | \$30 | \$0   | \$70           | \$0           | \$0            | \$0     | \$0     | \$0     | \$0 |

Municipal Pension Reporting Program MPRP

## **6.** Assets and Liabilities (This step is the same as Schedule B Section I on page 7 of the paper form.)

Click 'Add New' to add a type of Asset. Click on the Type and select the appropriate type of asset to report. You can only enter a Description if "Investments at Market Value" or "Other Assets" is selected. Enter the Amount as of Valuation Date then hit 'Add.' Repeat for all Asset Types.

#### STATEMENT OF ASSETS AVAILABLE FOR BENEFITS AS OF THE VALUATION DATE

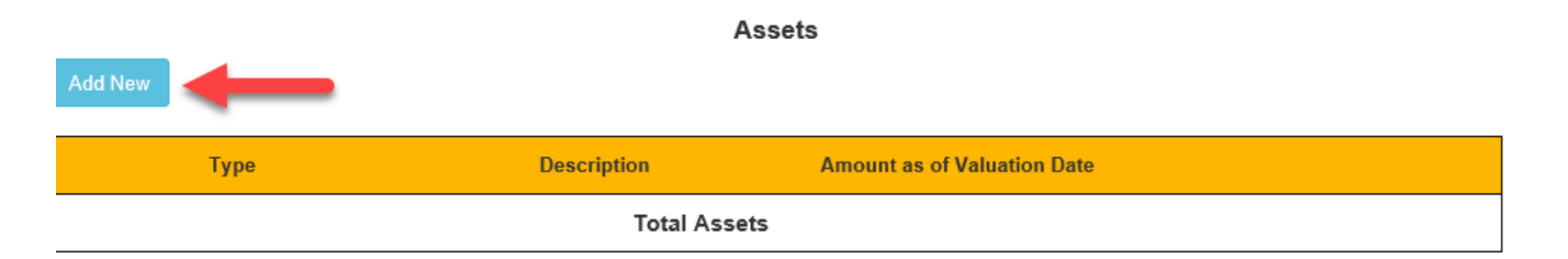

| А                                       | dd New Asset                                                                                                    |
|-----------------------------------------|----------------------------------------------------------------------------------------------------|
| Type *<br>Description *<br>Amount as of | Select<br>Cash<br>Accrued Interest and Dividends Receivable<br>Other Receivables<br>Investments at Market Value |
| Valuation Date *                        | Insurance/Annuity Cash Surrender Value (Individual Policies)<br>Other Assets                                    |

#### Act 205 E-Filing User Guide Form Type A- Actuaries & 3<sup>rd</sup> Party Administrators

Click 'Add New' to add a type of Liability. Click on the Type and select the appropriate type of liability to report. You can only enter a Description if "Other Current Liabilities" is selected. Enter the Amount as of Valuation Date then hit 'Add.' Repeat for all Liability Types.

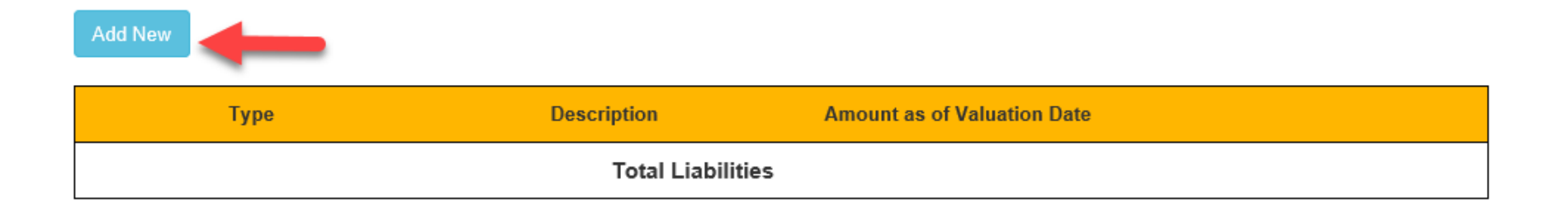

|                  | Add New Liability               |
|------------------|---------------------------------|
| Type *           | Select                          |
| Description *    | Accounts Payable                |
| Amount as of     | Accrued Administrative Expenses |
| Valuation Date * | Other Current Liabilities       |

After entering the assets and liabilities (if applicable), the Net Assets Available for Benefits will be calculated based on the Total Assets and Total Liabilities entered. If the pension plan has a **Balance in Forfeited Non-Vested Employer Contribution Account** (previously line 22 on page 7 of the paper form), enter it in the last box. Once completed, click 'Next' at the bottom of the page.

#### Assets

| Туре                        | Description  | Amount as of Valuation Date |      |        |
|-----------------------------|--------------|-----------------------------|------|--------|
| Investments at Market Value | Mutual Funds | \$1,500,000.00              | Edit | Delete |
|                             | Total Assets | \$1,500,000.00              |      |        |

#### **Current Liabilities**

| Туре             | Description                                            | Amount as of     | Valuation Date |           |        |
|------------------|--------------------------------------------------------|------------------|----------------|-----------|--------|
| Accounts Payable |                                                        | \$250,0          | 00.00          | Edit      | Delete |
|                  | Total Liabilities                                      | \$250,0          | 00.00          |           |        |
|                  | Net Assets Available for Benefits (Market Value) as of | f Valuation Date | \$1,250,000    | alculated |        |
|                  | Balance in Forfeited Non-Vested Employer Contribution  | on Account       | \$0            | -         |        |

## **7. Revenues and Expenses** (*This step is the same as Schedule B Section II on page 8 of the paper form.*)

Be sure to enter the 1) Net Assets at Beginning of Year, 2) Revenues, 3) Expenses and 4) Net Change in Market Value of Assets (if applicable). Enter the Type of Revenue or Expenses by clicking on 'Add New.' The Net Assets at End of Year is a calculated field based on the Net Assets at Beginning of Year, the Total Revenues and Total Expenses entered. Once completed, click 'Next' at the bottom of the page.

|                              | Net Assets at Beginning of Year (Market Value) as of | MM/DD/YYY: 🔮 🛛 🔋 \$15,000 📘 |           |        |
|------------------------------|------------------------------------------------------|-----------------------------|-----------|--------|
|                              | Reven                                                | ues                         |           |        |
| Add New 2                    |                                                      |                             |           |        |
| Туре                         | Description                                          | Amount as of Valuation Date |           |        |
| Member Contributions         |                                                      | \$2,500.00                  | Edit      | Delete |
| Total Municipal Contribution | ns                                                   | \$15,000.00                 | Edit      | Delete |
|                              | Total Revenues                                       | \$17,500.00                 |           |        |
|                              | Expen                                                | ises                        |           |        |
| Add New 3                    |                                                      |                             |           |        |
| Туре                         | Description                                          | Amount as of Valuation Date |           |        |
| Total Benefit Payments (Lump | Sum)                                                 | \$25,000.00                 | Edit      | Delete |
| Administrative Expenses      |                                                      | \$150.00                    | Edit      | Delete |
|                              | Total Expenses                                       | \$25,150.00                 |           |        |
| Net                          | Change in Market Value of Assets (Unrealized Capital | Gains or Losses) \$0        | 4         |        |
| Net                          | Assets at End of Year (Market Value) 🛛 💿             | \$7,350 C                   | alculated |        |

# **8.** Additional Financial Data (This step is the same as <u>9. Transfers made In Lieu of Municipal Contributions</u> on page 3 of the paper form.)

If the pension plan did not have any transfers made in lieu of municipal contributions, click 'Next.'

# ADDITIONAL FINANCIAL DATA

| Description                                                    | Amount |
|----------------------------------------------------------------|--------|
| Transfers made in Lieu of Municipal Contributions for the year |        |
| ended on the above Valuation Date (Enter the total amount of   |        |
| any unallocated monies in forfeiture or other accounts that    |        |
| was allocated to the individual participant accounts and       |        |
| reduced the municipality's contribution requirement.)          |        |

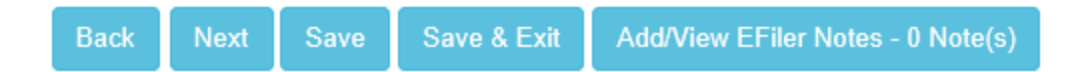

#### **9.** Certification (This step is the same as Section VII on page 5 of the paper form).

Once the form has been reviewed for accuracy, the Certification section can be completed. Begin by 1) checking the box to certify and 2) filling out your name and the firm name. You can then 3) click 'Notify' to send the form to the municipality for review. An email will be sent to the municipality informing them that the actuary/3<sup>rd</sup> party administrator has completed the form and it is ready for review.

#### CERTIFICATION

Please review the information you have provided for UPPER ST CLAIR TWP below. If necessary, you may need to go back to a previous step by clicking the appropriate step above. When you are satisfied with the information provided, enter your name, title check the certification box to the left, and then click the "Submit" button below. Your filing is complete when you see your Submission Details.

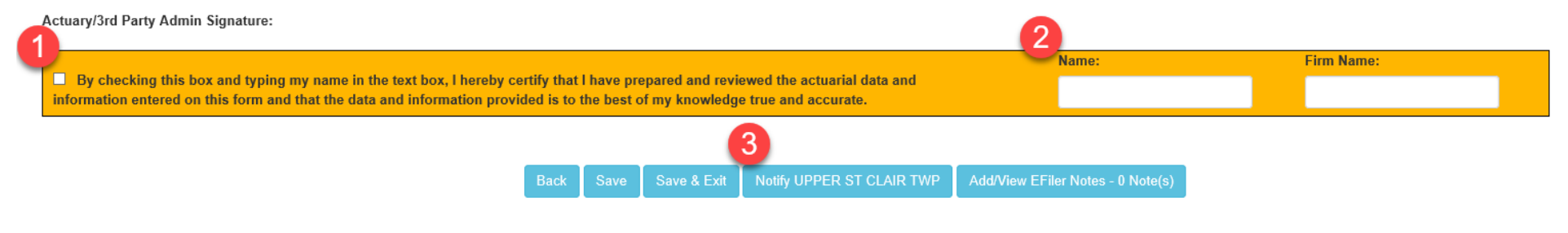

A box will appear after clicking Notify stating that the "Form was submitted successfully and the municipality has been notified via email."

After the municipality has reviewed the form, certified it and submitted it to MPRP, the status will show up as "PENDING" <u>until</u> MPRP has reviewed and approved the form. You can review the status of the submitted forms under **2. Form Links**.

Once MPRP has reviewed and approved a form, it will show up under History. You can now print out a copy of the form for your records.

| n (Type A) User Guide | Log Out                         |                                    |                     |
|-----------------------|---------------------------------|------------------------------------|---------------------|
|                       |                                 |                                    |                     |
|                       | County:                         | CLARION                            | ~                   |
|                       | Entity:                         | HIGHLAND TWP                       | ~                   |
|                       |                                 | Submit                             |                     |
| You                   | r Pending Tasks                 | ;                                  |                     |
| Your<br>PENI          | 2019 Form Type C<br>DING Status | C · Nonuniform was submitted on 00 | 6/05/2019 and is in |
| You                   | r Available Task                | s                                  |                     |
| You                   | nave no available ta            | asks.                              |                     |
| You                   | r Sent Back Tasl                | ks                                 |                     |
| You                   | nave no sent back t             | asks.                              |                     |

If MPRP finds an issue when reviewing a Submission, an email notice will be sent with the discrepancies found and the form will appear under Your Sent Back Tasks. You will have to go back in and correct any issues that MPRP has found. You must submit the form again through the same process once the corrections have been made.

(Be sure to review page 16 of this user guide for Common Errors Found On Submitted Forms.)

#### COMMON ERRORS FOUND ON SUBMITTED FORMS

#### Please review the list below before submitting the Act 205 reporting form to MPRP.

- Use the correct year's data the report requests information *as of* January 1<sup>st</sup>. The financial data is based on the pension plan activity from January 1 to December 31 of the prior year. (i.e., the 2025 Act 205 valuation is the activity from January 1 to December 31, 2024).
- Situation 3, or union-administered pension plans, are only required to complete Steps 1, 2, 4, 5, 7 and the Certification Screen.
- Municipal Contributions as a Percentage on Step 3 must be entered as- *Example: enter 1.25% as 01.25*.
- If the plan has multiple contribution rates applicable to different employee groups in the plan or other conditions, you must calculate the percentage in order to enter a <u>single</u> rate for Step 3. To calculate the rate, take the *Total Municipal Contributions* (*line 33 on page 3 of the paper form*) divided by the *Total Annual Payroll (line 14 on page 4 of the paper form)* to determine the Contribution Rate. <u>EXAMPLE</u>: \$30,000 in Municipal Contributions with a Total Payroll of \$450,000. (\$30,000 / \$450,000) x 100 = 06.67 % Municipal Contribution Rate
- Number of Active Members on Steps 4 & 5 must match. Total Payroll of Active Members on Steps 4 & 5 must match.
- Listing contributions as receivables on Step 6 Only list if a receivable is the contribution amount required to be deposited, but was <u>not</u> deposited during the valuation year.
- Net Change in Market Value of Assets on Step 7 (for the MPRP's purpose) is the change between the beginning assets, plus the revenues earned, minus the expenses and minus the ending balance reported on the end-of-year statement.

## Direct all questions to the Municipal Pension Reporting Program at:

| Phone:  | 1-833-852-4335                      |
|---------|-------------------------------------|
| E-mail: | MPRP@PAAuditor.gov                  |
| Mail:   | Department of the Auditor General   |
|         | Municipal Pension Reporting Program |
|         | 321 Finance Building                |
|         | Harrisburg, PA 17120                |